## 公用樣式查詢-> 內科 -> 內科入院病歷摘要(頭幾次打病歷仍希望大家能完整看過)

必填區塊-已盡可能減少,剩下的部份希望大家可以簡單做個紀錄,謝謝!!

- 1. Review of system
  - General
  - Skin
  - Cardiovascular
  - Respiratory
  - Gastrointestinal
  - Urinary
  - Musculoskeletal
  - Extremities
  - Neurological

- 2. Physical examination
  - General appearance
  - Consciousness
  - Pupil size
  - Light reflex
  - Vital signs
  - Skin
  - Eyes- conjunctiva, sclera
  - Chest- inspection, auscultation
  - Heart- inspection, palpation, auscultation
  - Abdomen- inspection, palpation, auscultation, percussion
  - Back and spine
  - Extremity
  - NE

## 3. 無法存檔時, 表示有漏必填項, 提示用語於會 show 於中央框框, 將該項補上, 即可存檔

| 🛃 http://admis:                                                                                                    | sion.ehis.vghtc.gov.tw - 折                                 | 増 住院 住院                  | a摘要 資料 - Micr      | osoft Intern | et Explorer   |             |                     |                   |                  |          |
|----------------------------------------------------------------------------------------------------|------------------------------------------------------------|--------------------------|--------------------|--------------|---------------|-------------|---------------------|-------------------|------------------|----------|
| 習行 習行                                                                                                    | "业離開 設為似変調                                                 | ž 7                      | 的业武為正式调制           | ž Tu         | 2             | 進階>>>       | J                   |                   | 存                | <u>~</u> |
| 病歷號                                                                                                    | 000038958C                                                 | 姓名                       | 許之淦                | 性別           | 男             | 生日          | 43/01/01 (1954)     | <b>文件编號</b>       | 00000132AA34312  | 8        |
| 住院輩                                                                                                    | 02305038                                                   | 病房                       | W92-31             | 科別           | 血液腫瘤          | 年齡          | 57 year(s) old      | 住院日期              | 100/09/27 (2011) |          |
| 抬頭說明                                                                                                    | 內科入院病歷摘要                                                   |                          |                    |              | ‼諸注意:請        | の直接自り       | HIS 系統複製 [數字型]      | 報告,這樣會法           | 造成資料位移!          |          |
| PHYSICAL E                                                                                                    | XAMINATION                                                 | ORY DATA                 | IMPRESSION (AS     | SESSMENT     | ) IMAGES      | 入院病         | 歷主治醫師綜評             | ×102              |                  |          |
| TRAVE                                                                                                    | L HISTORY                                                  | ALLERGY HIS              | STORY              | FAMILY       | IISTORY       | 1           | CONTACT HISTORY     | REVIEW OF SYSTEMS |                  |          |
| GENERAL DATA CHIEF COMPLAINT PRESENT                                                                                                    |                                                            |                          |                    |              | PAS           | ST HISTOR   | Y PERSON/           | DRUG HISTORY      |                  |          |
| -⊞ © T                                                                                                    | aste disturbance 🛛 🔘 No t                                  | aste disturb             | ance 💿 Unknow      | m            |               |             |                     |                   |                  |          |
| Neck                                                                                                    |                                                            |                          |                    |              |               |             |                     |                   |                  |          |
| -⊞ XNec                                                                                                    | ck: Discomfort 🔘 Discomf<br>ck mass 🔘 Neck mass 🔇          | fort 💿 No I<br>No neck r | Discomfort<br>nass |              |               |             |                     |                   |                  |          |
| -⊞ ○0                                                                                                    | Others:                                                    | 3                        | 息                  |              |               |             |                     |                   |                  |          |
| ·⊞ %Breast<br>← Cardiovas<br>← XCV:                                                                                                    | ○ Breast: Normal ○ Ak<br>cular<br>Chest discomfort or pain | onormal (                | i Respirator       | ry: Cough 尚  | i未填寫,諸如<br>確定 | 寬後再儲        | i存病歷。謝謝             |                   |                  |          |
| Image: Market CV: Palpitation       Image: Palpitation       Image: Palpitation <t< td=""><td></td></t<> |                                                            |                          |                    |              |               |             |                     |                   |                  |          |
| Respirator                                                                                                    | TV.                                                        |                          |                    |              |               |             |                     |                   |                  |          |
| Image: Respiratory: Cough       Cough:       No cough         Image: Respiratory: Sputum       Sputum       No sputum                                                                                                    |                                                            |                          |                    |              |               |             |                     |                   |                  |          |
| - KRes                                                                                                    | spiratory: distress 🔘 Resj                                 | piratory dist            | ress 🔘 No respi    | ratory distr | ess           |             |                     |                   |                  | -        |
|                                                                                                    |                                                            |                          |                    |              |               |             |                     |                   |                  |          |
| <b>a</b>                                                                                                    | · · · · · · · · · · · · · · · · · · ·                      |                          |                    |              |               |             |                     |                   | an 100921000 A   | ~        |
| Applet com.ind                                                                                                    | ggen.iqnote.editor.EditorApplet :                          | started                  | 1                  |              | -             | _           |                     |                   |                  |          |
| り 開始                                                                                                    | 🞯 😂 💽 🦈 🛃 HCA                                              | 2.0 専屬網站                 | 🙆 http://ehis      | vghtc.gov    | 型 文件1         | - Microsoft | W 🖉 🚈 http://admiss | ion.ehis 💼        | i 🔇 🗐 🗖 🅦 🖓 i    | 上午 09:53 |

4. Image 置入方式: 開啓 Smartiris -> 在想要加入的圖檔按右鍵 -> "另存圖檔"於桌片 ->

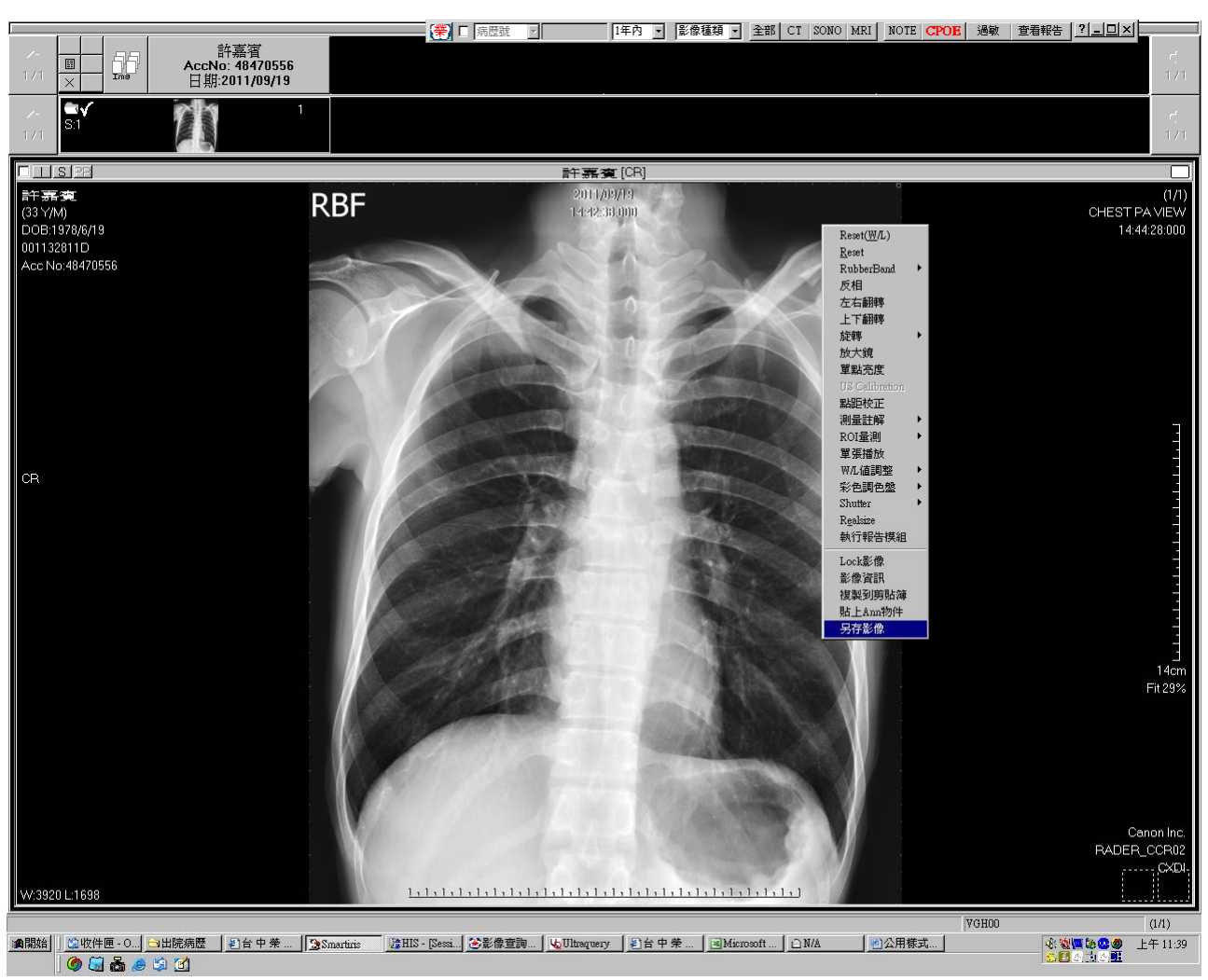

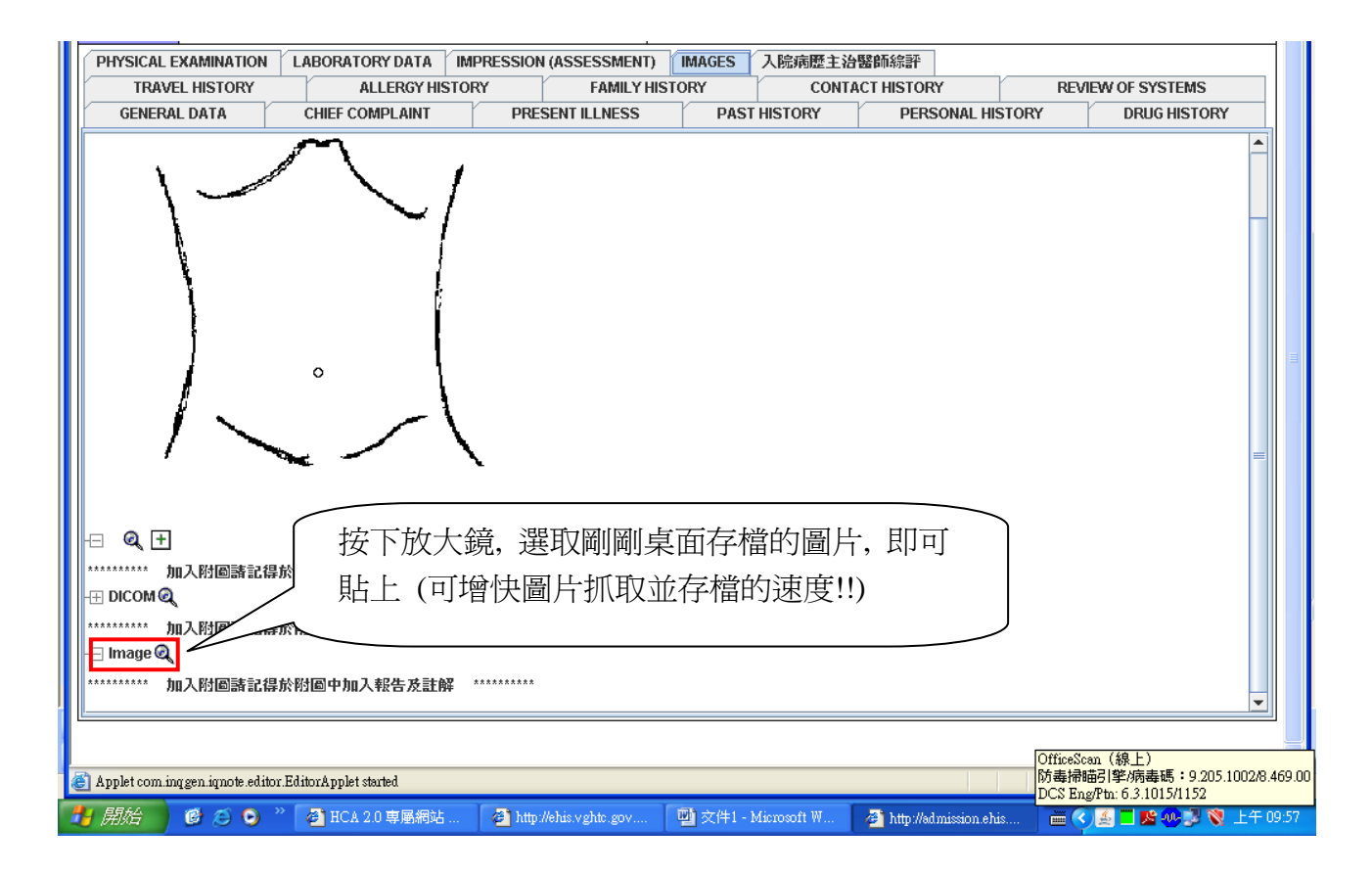

Add→ 設桌面→選取檔案→成功了...

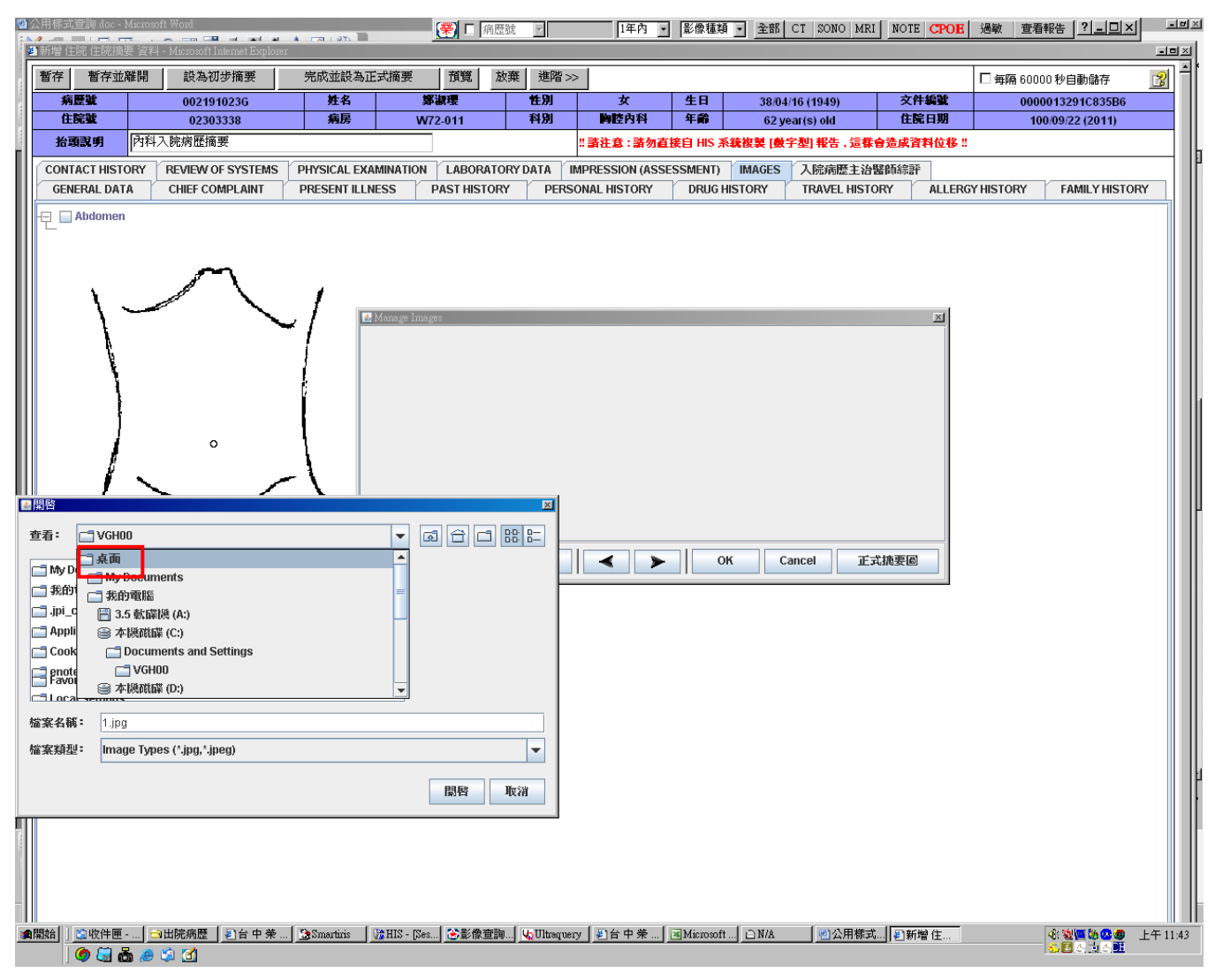

 5. 範本設置方式:可到新的一科時,接新病人時,可考慮將全部的選項點選過 → 按"進 階" → "個人範本",就完成了!! 於下次接新病人時,即可於新增住院摘要 → "個人病例範 本查詢"點出使,<u>但務必更改有不正常的地方!!</u> 6. Copy and paste: 選取病人上次住院→ 選開其住院病摘→ 按"編輯"→ 按"進階"→ 按"複製" → *但務必更改有不正常的地方*!!

| 暫存 暫存                                                                                                    | 学並離開 設為初步摘要                           |         | 戈並設為正式摘要        | · 預       | 覧 放棄 | ≪進階      | 複製                |              | □ 毎隔 60000 秒自動<br>儲存     | <u>8</u> |  |
|----------------------------------------------------------------------------------------------------|---------------------------------------|---------|-----------------|-----------|------|----------|-------------------|--------------|--------------------------|----------|--|
| 病歷號                                                                                                    | 000414104C                            | 姓名      | 林信行             | 性別        | 男    | 生日       | 29/04/01 (1940)   | <b>文件编</b> 號 | 00000131057FD3FC         | : (1)    |  |
| 住院輩                                                                                                    | 02276585                              | 病房      | W92-16          | 科別        | 血液腫瘤 | 年齢       | 71 year(s) old    | 住院日期         | 100/07/07 (2011)         | )        |  |
| <b>抬頭說明</b> 血液腫瘤科 入院病歷摘要                                                                                                    |                                       |         |                 |           |      |          |                   |              |                          |          |  |
| PHYSICAL EXAMINATION LABORATORY DATA IMPRESSION (ASSESSMENT) IMAGES 入院病歷主治醫師線評                                                                                                    |                                       |         |                 |           |      |          |                   |              |                          |          |  |
| TRAVEL HISTORY ALLERGY HISTORY FAMILY HISTORY CONTACT HISTORY REVIEW OF SYSTEMS                                                                                                    |                                       |         |                 |           |      |          |                   |              |                          |          |  |
| GENERAL                                                                                                    | L DATA CHIEF CO                       | MPLAINT | PRESENT         | ILLNESS   | PA   | STHISTOR | Y PERSON          | AL HISTORY   | DRUG HISTORY             |          |  |
| ※婿翅: ○未婚 ●已婚 ○離婚 ○合法分居 ○同居 ○多配偶 ○ 雲碼 ○婿翅無效 ○談判中 ○不詳         ※種族: 漢人         ※職業: 無       □         ※低葉: 黃種人       □         ※人種: 黃種人       □         ※病史獲取來源: 病患及家屬       □         訴談日期: on       2011/07/07 |                                       |         |                 |           |      |          |                   |              |                          | a        |  |
| Applet com.inv                                                                                                    | 1<br>gen.iqnote editor.EditorApplet s | tarted  |                 |           |      |          |                   |              | <ul> <li>網際網路</li> </ul> |          |  |
| ♣」 開始                                                                                                    | 🔞 🖾 🖸 » 🖓 HCAS                        | 0 東屬網站  | A http://ebis.s | vehte env | 國公開  | 表式查詢 doe | - A http://ed.mis | sion ebis    |                          | 上午 10:43 |  |

OR 選開其住院病摘→ 按"個人範本" → 加入個人病例範本→ 回到本次住院→ 新增住 院摘要→ 個人病例範本查詢→ 即可點選

| 編輯                                                                                                    | W92/W92                                    | وعاري 🖌            | 個人範本                                                                  | 離開                              |                               |                             |                                              |                                                      | 8         |  |  |
|----------------------------------------------------------------------------------------------------|--------------------------------------------|--------------------|-----------------------------------------------------------------------|---------------------------------|-------------------------------|-----------------------------|----------------------------------------------|------------------------------------------------------|-----------|--|--|
| 台中榮民總醫院                                                                                                    |                                            |                    |                                                                       |                                 |                               |                             |                                              |                                                      |           |  |  |
| ID                                                                                                    | 000414104C                                 | Birthday           | 29/04/01 (1940)                                                       | B                               | ed Number                     | W92-16                      | Section                                      | 血液腫瘤                                                 |           |  |  |
| Name                                                                                                    | 林信行                                        | Age 71 year(s) old |                                                                       |                                 | Gender                        | 男                           | Admission Date                               | 100/07/07 (2011)                                     |           |  |  |
| GENER                                                                                                    | RAL DATA                                   |                    | 🚰 http://admission.ehis.vghtc.gov.tw - 加入國人病歷範本 - Microsoft Int 🔳 🗖 🔀 |                                 |                               |                             |                                              |                                                      |           |  |  |
|                                                                                                    | 婚姻: 已婚                                     |                    | 加入個人病歷範本 🛛 🖉                                                          |                                 |                               |                             |                                              |                                                      |           |  |  |
|                                                                                                    | 種族: 漢人<br>聯業: 毎                            |                    |                                                                       |                                 |                               |                             |                                              |                                                      |           |  |  |
|                                                                                                    | 私来・ …<br>人種: 黃種人                           |                    | <b>抬頭説明</b> (2                                                        | 011/10/04) 血液腫                  | 瘤科 入院病歷摘                      | 要                           |                                              |                                                      |           |  |  |
|                                                                                                    | 地址: 臺中市南屯區                                 | 【大英街343            | 5                                                                     |                                 |                               |                             | ~                                            |                                                      |           |  |  |
|                                                                                                    | 病史獲取來源: 病<br>訪談日間: on 2011                 | 愚及家屬<br>1/07/07    | 備註説明                                                                  |                                 |                               |                             |                                              |                                                      |           |  |  |
|                                                                                                    | 約歳(1946) 011 2011                          | 1707707            |                                                                       |                                 |                               |                             | <u>×</u>                                     |                                                      |           |  |  |
| CHIEF                                                                                                    | COMPLAINT                                  |                    |                                                                       |                                 | 確定取                           | 消                           |                                              |                                                      |           |  |  |
| • Fe                                                                                                    | ever since this morn                       | ing (around 1      |                                                                       |                                 |                               |                             |                                              |                                                      |           |  |  |
| PRESE                                                                                                    | NT ILLNESS                                 |                    |                                                                       |                                 |                               |                             |                                              |                                                      |           |  |  |
| • Tł                                                                                                    | nis 71 y/o male is a<br>Late May 2011 he y | case of vege       | t<br><li> E 定成</li>                                                   |                                 |                               |                             | 2 網際網路                                       | Icer with H.p. infection                             | 1.        |  |  |
| pa                                                                                                    | incytopenia and bon                        | e marrow bio       | psy pathology                                                         | showed AML                      | M2, and then                  | induction c                 | hemotherapy with I2A                         | 5 (6/1~6/5 Ara-C, 6/1~1                              | 6/2       |  |  |
| ld<br>he                                                                                                    | arubicin) x 1 was pr<br>got fever and then | went to Lin-S      | oort A and the<br>Shin ER and tl                                      | n obsevrd the<br>Tere neutroper | re for 3 week<br>no (WBC:600) | s. They requ<br>fever was n | ested AAD on 6/29. I<br>oted thrombocytopeni | However 2 days later (/<br>a, empiric antibiotics (: | 72)<br>?) |  |  |
| and antipyretics were prescribed and the fever subsided. But due to no platelet transfusion with increasing petechia (end of this may                                                                                                    |                                            |                    |                                                                       |                                 |                               |                             |                                              |                                                      |           |  |  |
| started to occurry, his son decided AAD again. About yesterday evening he ever got rever (37-36) but after anti pyeritics use, the symptom subsided. This morning high fever 38.9 C was noted. He then was admitted to our ER and chills was notred when arrival. |                                            |                    |                                                                       |                                 |                               |                             |                                              |                                                      |           |  |  |
| WBC:300, Hgb: 8.6, plt:13K were noted. Under the impression of neutropenic fever, cefepime was first prescribed and adequate<br>hydration. Under relative stable condition, he was admitted to our ward for furthe evaluation and management. Through the whole   |                                            |                    |                                                                       |                                 |                               |                             |                                              |                                                      |           |  |  |
| course, there was no cough, no SOB, no dysuria, no abdominal pain or tenderness, no dysuria, no urgency or frequency. He was found                                                                                                    |                                            |                    |                                                                       |                                 |                               |                             |                                              |                                                      |           |  |  |
| sasper chemopor intection with would alcel ander CD by his soll.                                                                                                    |                                            |                    |                                                                       |                                 |                               |                             |                                              |                                                      |           |  |  |
| PASTHISTORY                                                                                                    |                                            |                    |                                                                       |                                 |                               |                             |                                              |                                                      |           |  |  |
| ● Past psychiatric history 過去精神病史: Denied 無<br>- DM: No DM                                                                                                    |                                            |                    |                                                                       |                                 |                               |                             |                                              |                                                      |           |  |  |
|                                                                                                    |                                            |                    |                                                                       |                                 |                               |                             |                                              |                                                      |           |  |  |
|                                                                                                    |                                            |                    |                                                                       |                                 |                               |                             |                                              |                                                      |           |  |  |
| 🥶 開始                                                                                                    | 📄 🕑 😂 🖸 👋                                  | 營 HCA 2.0 専        | 👘 🍘 http://ehis.v                                                     |                                 | द्री 🧉 http:                  | //admiss 🦉                  | http://report 🛛 🍪 http:/                     | Vadmiss 🖮 🔇 🐠 🗾 .                                    | 上午 11:17  |  |  |